# HiGate-II 체크라인(ADSL-VAN) 모뎀 설치 퀵-가이드 (설치자 용)

버전 1.02

2004/02/16

(주)배달정보통신

## 목 차

1.설치전 점검 사항 2.구성품 확인하기 3. 모뎀 설정 및 설치 3.1연결 방법 3.2 모뎀 외형 3.3 VAN사 펨웨어 확인 방법 3.4서비스별 모뎀설정 절차 3.4.1 유동 IP 서비스 3.4.1.1 일반 DSLAM [ PPPOE/PPPoA 사용] 3.4.1.2 IP-DSLAM (DHCP사용) 3.4.2 고정 IP 서비스 " My-IP 서비스", "Multi-IP 서비스"는 HiGate-II 체크라인(ADSL-VAN) 모뎀 설치가이드 (설치자 용)을 참고 하십시오

3.5 모뎀 설정확인 절차

## 1. 설치전 점검 사항

- 가. 당사의 HiGate-II 체크라인 모뎀은 기본적으로 펨웨어가 "KICC(한국정 보통신)"용으로 설정되어 출하됩니다. [3.4 VAN사 펨웨어 확인 방법 참조]
- 나. 기타 VAN사 설치시 펨웨어 업그레이드(Upgrade)하여햐 합니다.
- 다. <u>www.ktcheckline.co.kr</u>의 ㈜배달정보통신 체크라인 자료실에 접속하여 해당 VAN사의 펨웨어를 다운로드하시고, 업그레이드를 하십시오
- 라. 펨웨어 업그레디드는 "HiGate-II 펨웨어 업그레이드 매뉴얼" 참조하 십시오카드리더기 정합용 시리얼 케이블은 VAN사별로 카드리더기 종류별로 상이하므로 VAN사와 협의 하십시오

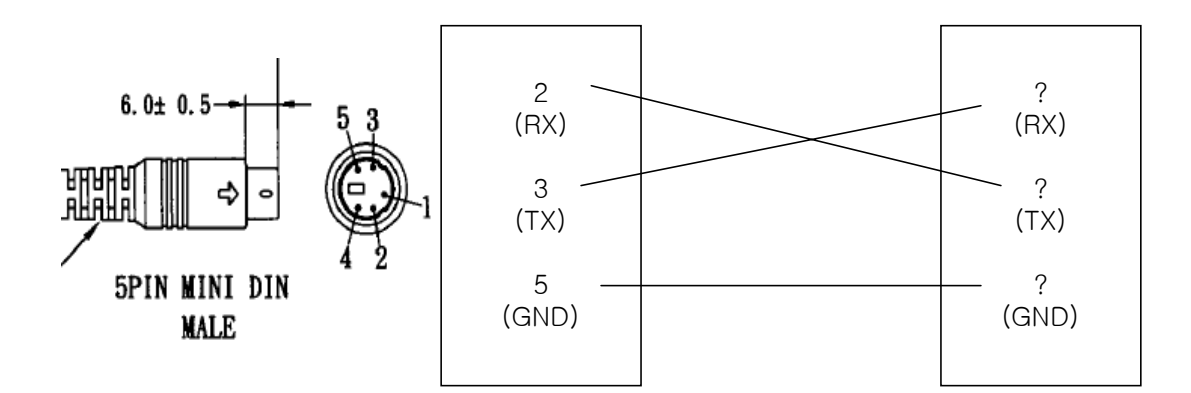

HiGate-II 시리얼 포트측

카드리더기 전용선 포트 측 (VAN사별 전용선 포트 스팩 참조)

HiGate-II 시리얼 기본 설정 데이터은 아래표와 같습니다. 카드리더기의 전용선 포트 설정을 아래에 맞게 설정하십시오

| Baud Rate    | 9600 Bps |   |
|--------------|----------|---|
| Data Bits    | 8 Bits   |   |
| Stop Bits    | 1        |   |
| Parity       | NO       |   |
| Flow Control | NO       |   |
| •            |          | • |

[HiGate-II 시리얼 설정 데이터표]

마. 카드 리더기 설정는 VAN사 대리점 직원과 상의 하십시오

# 2.구성품 확인 하기

공급받은 포장안에 다음과 같은 내용물이 포함되어 있는지 확인하시기 바랍니다.

- 모뎀 본체
- Ethernet 케이블
- 전원어댑터
- 사용설명서
- 전화케이블

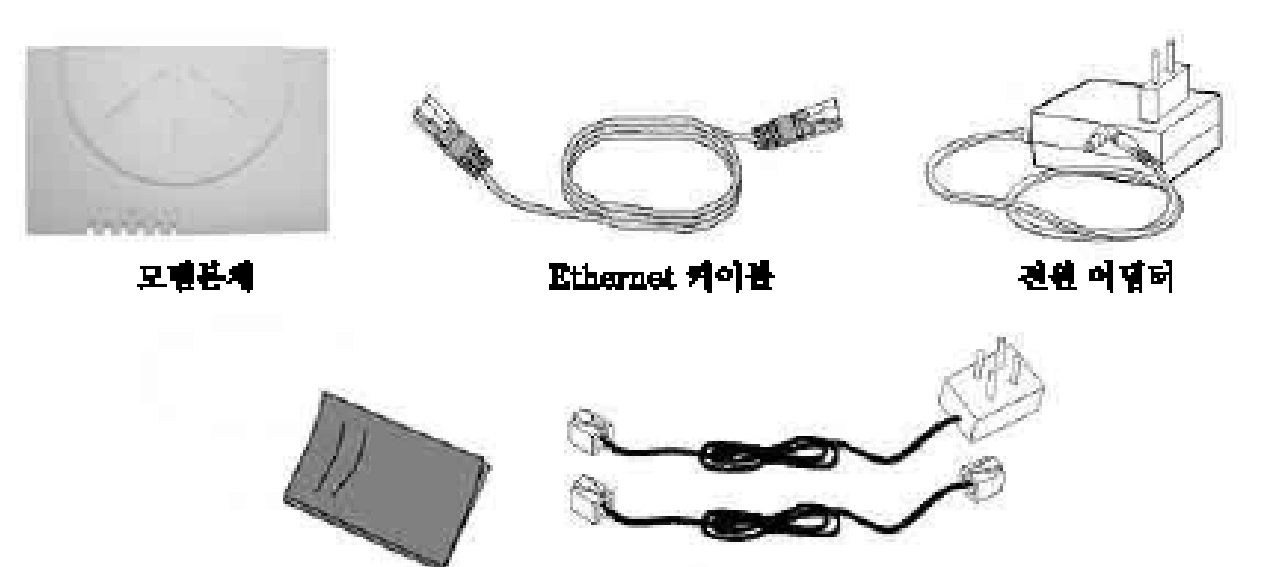

사용선병서

전화 커이불

## 3.모뎀 설정 및 설치

연결 방법
 모뎀 외형
 VAN사별 펨웨어 확인 방법
 서비스별 모뎀설정 절차
 4.1 유동 IP 서비스

 4.1.1 일반 DSLAM [ PPPoE/PPPoA 사용]
 4.1.2 IP-DSLAM (DHCP사용)

 4.2 고정 IP 서비스

 HiGate-II 체크라인(ADSL-VAN) 모뎀 설치가이드 (설치자 용)을 참고 하

십시오

5. 모뎀 설정 확인

## 1. 연결 방법

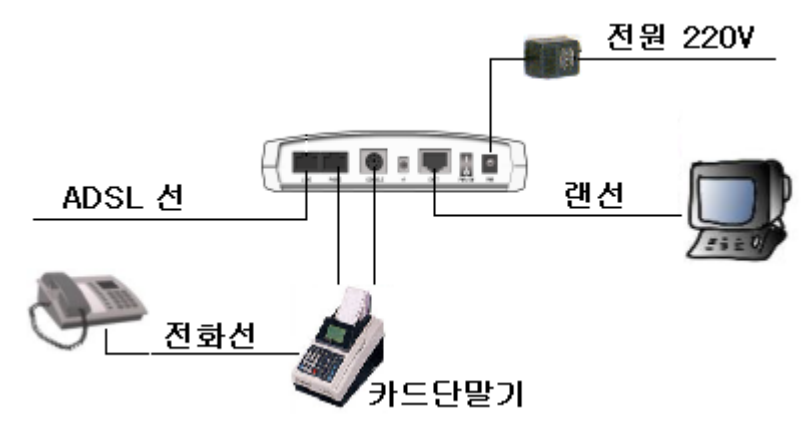

2. 모뎀 외형

전면부

후면부

2.1 전면부

| 레이블      | LED 명칭      | 기 능                                                                                                    |
|----------|-------------|----------------------------------------------------------------------------------------------------|
| PWR      | 전 원 LED     | ADSL 모뎀에 전원 공급 시 LED가 켜져 있어야 하며, 만약 LED 가<br>꺼져 있으면 파워 케이블을 점검해야 합니다.                                    |
| ALM      | 경 보 LED     | ADSL 링크가 되지 않았거나, 오류가 검출될 때 ALM LED가 켜집니다.<br>PPPoE/PPPoA 모드에서 3~5초 간격으로 점멸 될 경우는 사용자<br>인증에 실패한 경우 입니다. |
| LAN-LNK  | LAN 링크 LED  | Ethernet 접속(PC와 ADSL 모뎀 사이)이 되면 켜집니다.                                                                    |
| LAN-ACT  | LAN 활성 LED  | PC와 데이터를 송수신시 깜박입니다.                                                                                     |
| ADSL-LNK | ADSL 링크 LED | ADSL 접속(ADSL 모뎀과 전화국의 시스템 사이)이 되면 켜집니다.                                                                  |
| ADSL-ACT | ADSL 활성 LED | ADSL 데이터를 송수신시 깜박입니다.                                                                                    |

### 2.2 후면부

| 레이블     | 포트          | 기능                                       |
|---------|-------------|------------------------------------------|
| LINE    | ADSL 라인 포트  | 인터넷을 사용하기 위하여 전화 본선에 연결하기 위한 포트입니다.      |
| PHONE   | 전화 라인 포트    | 카드 단말기 전화 회선에 연결하기 위한 포트입니다.             |
| CONSOLE | 직렬 포트       | 카드 단말기 전용 회선에 연결하기 위한 포트입니다.             |
| ENET    | Ethernet 포트 | LAN 케이블 사용하여 PC의 LAN 카드와 연결하는 포트입니다.     |
| PWR/SW  | 전원 스위치      | 모뎀의 전원 스위치입니다.                           |
| PWR     | 전원입력 포트     | ADSL 모뎀에 전원(AC 220/18V 어댑터)을 연결하는 포트입니다. |

## 3. VAN사별 펨웨어 확인하기

#### STEP 1. 사용자 인증

- 1) 컴퓨터 네트워크 설정이 완료되면 인터넷 익스 플로워를 실행합니다.
- 2) 접속URL은 <u>http://192.168.1.1</u> 입니다.
- 3) 사용자이름 : **admin**
- 4) 암호 : kicckicc[한국정보통신:펨웨어 업그레이드전,

펨웨어 업그레이드후는, 펨웨어 업그레이드 파일의 주의사항 참조]

5) 입력을 마친 후 확인을 클릭합니다.

| 네트워크 암     | 호 입력                |                    | ? × |
|------------|---------------------|--------------------|-----|
| <b>?</b> > | 사용자 이름 및 암:         | 호를 입력하십시오.         |     |
| <u>9</u>   | 사이트:                | 192, 168, 1, 1     |     |
|            | 영역                  | ADSL Router        |     |
|            | 사용자 이름( <u>U</u> ): | admin              |     |
|            | 암호( <u>P</u> ):     | *****              |     |
|            | 🔽 이 암호를 암호          | 목록에 저장( <u>S</u> ) |     |
|            |                     | 확인 취소              |     |

STEP 2. 설정화면 접속

 사용자인증이 완료 되면 주요상태 보기 화면에서 펨웨어 버전을 확인하십시오 [KO12Looo\_CR\_VVVV\_R.X.X.xxxxx] ooo : H/W Revision
 VVVV : VAN 사 영문명 [예 : KICC - 한국정보통신 NICE - 나이스정보통신]

R.X.X : 펨웨어 버전명 [관련 자료 참조]

|                             | 2 28 8 - Microsoft Internet Explorer                                  |                |
|-----------------------------|-----------------------------------------------------------------------|----------------|
| 파일(E) 편집(E) 보기(V) 즐겨찾기      | I(≜) 도구(王) 도움말(出)                                                     | 100 C          |
| 누뒤로 • → - ③ ④ 础 ◎검색         | i 🖻 즐겨찾기 🛞 미디어 🧭 🔂 - 🥥 🋗                                              |                |
| 주소(D) 🛃 http://192,168,1,1/ |                                                                       | ▼ ⊘ 미동 연결 »    |
|                             |                                                                       |                |
|                             | 메인 상태 보기                                                              |                |
|                             | 졉속 모드 : N/A                                                           |                |
| 메 뉴                         | Latency 모드 : N/A                                                      |                |
| 상태보기                        | 다운스트림 속도 : N/A kbps                                                   |                |
| <u>주요 상태 정보</u>             | 업스트림 속도 : N/A kbps                                                    |                |
| <u>PPP 상태 정보</u>            | 다운스트림 노이즈 마진 : N/A                                                    |                |
| 설성하기                        | 업스트림 노이즈 마진 :N/A                                                      |                |
| ADSL서비스 결성                  | 다운스트림 신호 감쇄 : N/A 입스                                                  | 트림 신호 감쇄 : N/A |
|                             | 다운스트림 오류 시간 : N/A 입스                                                  | 트림 오류 시간 : N/A |
| Inhound 서비 선전               | 다운스트림 손실 신호 : N/A 업스                                                  | 트림 손실 신호 : N/A |
| 라우팅 테이블 실정                  | 다운스트림 손실 프레임 : N/A 업스트                                                | 림 손실 프레임 : N/A |
| 시스템                         | 다운스트림 CRC 에러 :N/A 업스                                                  | 트림 CRC 에러 :N/A |
| LAN IP 설정                   | 시스템 정보                                                                |                |
| ACCESS HH                   | 소프트웨어 버전 : K1010                                                      | D_READER_A     |
| <u>VAN 관련 설정</u>            | 펌웨어 버전 : [12L008_CR_                                                  | KICC_R3.2.1106 |
| 패스워드 변경                     | 웹 UI 버전 : 11.8 ***                                                    |                |
| <u> 열정 서정</u><br>고에 패브릭     | DSL 펌웨어 버전 ፡ 2.36                                                     |                |
| <u></u>                     |                                                                       |                |
| ADSL                        |                                                                       |                |
| ADSL                        | WAN 상태 보기                                                             |                |
| ADSL                        | WAN 상태 보기<br>VC-Intf                                                  |                |
| ADSL                        | WAN 상태 보기<br>VC-IntfIP 주소서브넷마스크<br>0                                  |                |
| ADSL                        | WAN 상태 보기<br>VC.Intf바주소                                               |                |
| ADSL                        | WAX 상태 보기<br>VC.but                                                   |                |
| ADSL.                       | WAN 상태 보기<br>VC.IntfIP 주소서브넷마스크<br>0<br>1<br>2<br>3<br>4              |                |
| ADSL.                       | WAN 상태 보기<br>VC.but                                                   |                |
| ADSL.                       | WAX 상태 보기<br>VC.but                                                   |                |
| ADSL.                       | WAN 상태 보기<br>VC.but마 주소서브넷마스크<br>0<br>1<br>2<br>3<br>4<br>5<br>6<br>7 |                |
| ADSL.                       | WAX 상태 보기<br>VC.httIP 주소서브넷마스크<br>1<br>2<br>3<br>4<br>6<br>7          |                |
| ADSL.                       | WAX 상태 보기<br>VC.hut                                                   |                |
| ADSL.                       | WAN 상태 보기<br>VC.htt                                                   |                |
| ADSL.                       | WAX 상태 보기<br>VC.htfIP 주소서브넷마스크<br>1<br>2<br>3<br>4<br>6<br>6<br>7     |                |
| ADSL.                       | WAX 상태 보기<br>VC.hut                                                   |                |
| ADSL.                       | WAN 상태 보기<br>VC.but                                                   |                |
| ADSL.                       | WAX 상태 보기<br>VC.htt:IP 주소서브넷마스크<br>1<br>2<br>3<br>4<br>6<br>7         |                |
| ADSL.                       | WAX 상태 보기<br>VC.but                                                   |                |
| ADSL.                       | WAX 상태 보기<br>VC.htt:IP 주소서브넷마스크<br>1<br>2<br>3<br>4<br>5<br>6<br>7    |                |
| ADSL.                       | WAX 상태 보기<br>VC.hut                                                   |                |

### 4. 서비스별 모뎀설정 절차

#### 4.1.1 일반 DSLAM [PPPoE/PPPoA] 인경우

STEP 1. 모뎀설정

접속화면에서 ADSL 서비스 설정을 클릭하면 아래 화면이 출력된다.

1) PVC 연결리스트에 리스트에 연결설정이 있으면 해당 항목을 선택한후 작업을 한다.

[현재 HiGate-II 체크라인 모뎀은 제품 출하시 PPPoE 항목이 등록되어 있습니다. 이 항목을 반드시 선 택한 후 사용자 명과 패스워드을 기록하여야 합니다]

- 2) PPPoE 모드로 선택되어 있는지 확인하십시오.
- 3) ADSL신청 시 부여 받은 사용자명과 패스워드를 입력하시고. 아래표 내용을 확인하십시고, 아닌경우는 아래표의 값으로 변경하십시오 !!

| 서비스명                        |         | 절대 기록하지 마십시오 |
|-----------------------------|---------|--------------|
| 인증방식                        | Auto    |              |
| Disconnect Time             | 0       |              |
| PPP Reconnect on WAN Access | Enable  |              |
| 내장 PPPoE 브릿지                | Disable |              |

4) 변경 버튼을 클릭 하십시오(새로 추가하는 경우는 추가 버튼을 클릭)

5) 실행 버튼을 클릭하십시오

! VPI/VCI 값은 전화국의 DSLAM 값 과 동일해야 합니다.

```
! 인터넷을 사용할 경우 NAPT의 체크를 반드시 확인하십시오.
```

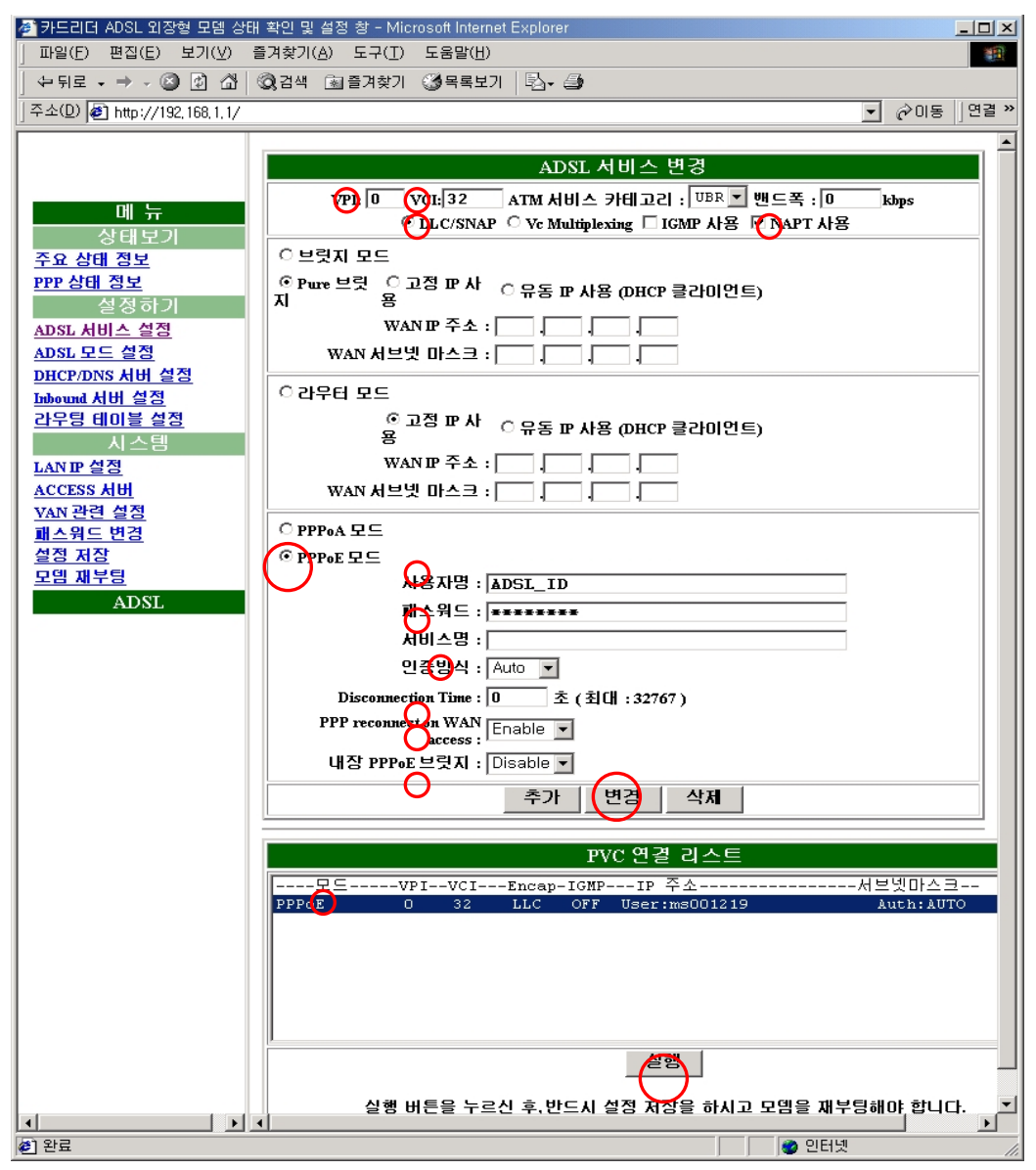

#### STEP 2. 설정 저장

- 1) 화면 왼쪽 매뉴에서 설정저장을 클릭 하십시오
- 2) 저장 버튼을 클릭하십시오.

! 이 작업동안 모뎀의 전원을 끄면 안됩니다.

| 🚈 카드리더 ADSL 외장형 모뎀 상태 확인 등                         | 및 설정 창 - Microsoft Internet ExplorerX |
|----------------------------------------------------|---------------------------------------|
| 파일( <u>F</u> ) 편집( <u>E</u> ) 보기( <u>V</u> ) 즐겨찾기( | A) 도구(I) 도움말(H) (1)                   |
| ⇔뒤로 ▾ ⇒ ▾ 🎱 🙆 🚮 🔞검색                                | ଲା ବିମଧ୍ୟମ 🛞 ସାଦାଖ 🥨 🖏 - 🤩 🧰          |
| 주소(D) 🕘 http://192,168,1,1/                        | ▼ ∂ OIS 연결 >>                         |
|                                                    |                                       |
|                                                    | 설정 저장                                 |
|                                                    | 저장 버튼을 눌러 모델의 폐모리에 설정 값을 저장합니다.       |
|                                                    | 저장후, 모델을 계부팀하십시오.                     |
| 장태모기                                               | (저장)                                  |
| <u>구표 영대 영모</u><br>ppp 사태 정당                       |                                       |
| 실정하기                                               |                                       |
| ADSL 서비스 설정                                        |                                       |
| ADSL 모드 설정                                         |                                       |
| <u>DHCP/DNS 서버 설정</u>                              |                                       |
| <u>Inbound 서버 설정</u>                               |                                       |
| <u> 간부팅 테이블 설정</u>                                 |                                       |
| 시스템                                                |                                       |
| ACCESS HH                                          |                                       |
| VAN 관련 설정                                          |                                       |
| 패스워드 변경                                            |                                       |
| (실성 저상)                                            |                                       |
| <u>모뎀 재부팅</u>                                      |                                       |
| ADSL                                               |                                       |
| Ē                                                  | 📄 📄 👘 인터넷                             |

#### STEP 3. 모뎀 재부팅

1) 화면 왼쪽 매뉴에서 모뎀 재부팅을 클릭 하십시오

2) 재부팅 버튼을 클릭하십시오

3) 인터넷 익스플로우의 새로 고침을 클릭한후 ADSL 서비스설정에서 설정값을 확인 하 십시오

| 🚰 카드리더 ADSL 외장형 모뎀 상태 확인      | 및 설정 창 - Microsoft Internet Explorer |
|-------------------------------|--------------------------------------|
| 파일(E) 편집(E) 보기(⊻) 즐겨찾기        | (A) 도구(I) 도움말(H) [편]                 |
| ↔ 뒤로 ▾ ⇒ ▾ 🙆 😰 🚮 🥘 검색         | 🗟 즐겨찾기 🛞 미디어 🥨 🛃 - 🖨 🋗               |
| 주소(D) 🕘 http://192,168,1,1/   | ▼ @OS 연결 »                           |
|                               |                                      |
|                               | 모뎀 재부팅                               |
|                               | 모델이 제부팅하는데 약 40초 경도 소요됩니다.           |
| 비 뉴                           | (새부팅)                                |
| 장태모기                          |                                      |
| <u> 구표 영대 영포</u><br>PPP 상대 정보 |                                      |
|                               |                                      |
| ADSL 서비스 설정                   |                                      |
| <u>ADSL 모드 설정</u>             |                                      |
| DHCP/DNS 서버 설정                |                                      |
| Inbound 서버 실성<br>가요티 데이블 서저   |                                      |
| <u>다구장 데이글 걸정</u><br>시 스텍     |                                      |
| LAN IP 설정                     |                                      |
| ACCESS AIH                    |                                      |
| <u>VAN 관련 설정</u>              |                                      |
| 패스워드 변경                       |                                      |
| <u> 22 42</u>                 |                                      |
| ADSL                          |                                      |
|                               |                                      |
| (은) 완료                        |                                      |

### 4.1.2 IP-DSLAM [DHCP] 인경우

#### STEP 1 모뎀설정

접속화면에서 ADSL 서비스 설정을 클릭하면 아래 화면이 출력된다. 1) PVC 연결리스트에 리스트에 연결설정이 있으면 해당 항목을 선택한후 작업을 한다. [현재 HiGate-II 체크라인 모뎀은 제품 출하시 PPPoE 항목이 등록되어 있습니다. 이 항목을 반드시 선택한 후 사용자 명과 패스워드을 기록하여야 합니다] 2)브릿지 모드를 선택하시고, 유동 IP 사용에 마크하여 주십시오 3)화면윗부분의 VPI/VCI값을 설정하십시오 4)LLC/SNAP 마크하십시오 5)NAPT사용를 마크하십시오 (PC를 사용할 경우 필수) 6)변경 버튼을 클릭 하십시오 (새로 추가하는 경우는 추가 버튼 클릭) 7)실행 버튼을 클릭하십시오 ! VPI/VCI 값은 전화국의 DSLAM 값 과 동일해야 합니다. ! 인터넷을 사용할 경우 NAPT의 체크를 반드시 확인하십시오.

| 🐱 시그미디 900년 파양동 그림 양대 백간 중 | EQ 9 Minison memor rybbie                                   |             |
|----------------------------|-------------------------------------------------------------|-------------|
| 파일(E) 편집(E) 보기(⊻) 즐겨찾기(A   | ) 도구(J) 도움말(H)                                              | H           |
| ⇔뒤로 • → • ② ② 값 ◎ 집 ◎ 검색   | 화 즐겨찾기 《아미디어 🥨 🗟 · 🧿 🗹 · 🗏 🙎                                |             |
| 주소(D) http://192,168,1,1   |                                                             | ▼ 🔗 미동 연결 » |
|                            |                                                             |             |
|                            | ADSL 서비스 변경                                                 |             |
|                            | VPI: 0 VCI: 32 ATM 서비스 카테고리 : <sup>UBR</sup> 7 밴드폭 : 0 kbps |             |
| 에 ㅠ<br>삿테보기                | ⓒ LLC/SNAP ○ Vc Multiplexing □ IGMP 사용 ☑ NAPT 사용            |             |
| 주요 상태 정보                   | · 브릿지 모드                                                    |             |
| <u>PPP 상태 정보</u>           | ○Pure 브릿지 ○고정 IP 사용 · 여유동 IP 사용 (DHCP 클라이언트)                |             |
| 설정하기                       | WAN IP 주소 :                                                 |             |
| ADSL 서비스 실정                | WAN 서브넷 마스크 :                                               |             |
| DHCP/DNS 서버 설정             | ○감우터 모드                                                     |             |
| Inbound 서버 설정              | ◎ 고정 IP 사용 ○ 유동 IP 사용 (DHCP 클라이언트)                          |             |
| <u>라우팅 테이블 설정</u>          | WAN IP 주소 :                                                 |             |
| 시 소념<br>LAND 성정            | WAN 서브넷 마스크 :                                               |             |
| ACCESS 서버                  |                                                             |             |
| VAN 관련 설정                  |                                                             |             |
| 패스워드 변경                    | 사용자명 :                                                      |             |
| <u> </u>                   | 패스워드 :                                                      |             |
| ADSL                       | 서비스명 :                                                      |             |
|                            | 민증방식 : Auto 🔽                                               |             |
|                            | Disconnection Time : 호 (칲대 : 32767)                         |             |
|                            | PPP reconnect on WAN access : Enable 💌                      |             |
|                            | 내장 PPPoE 브릿지 : Disable ▼                                    |             |
|                            | 추가 변경 삭제                                                    |             |
|                            |                                                             |             |
|                            | PVC 연결 리스트                                                  |             |
| 20                         |                                                             |             |
| e                          | 🦉 인터넷                                                       |             |

#### STEP 4. 설정 저장

일반 DSLAM [PPPoE/PPPoA] 항목참조

### STEP 5. 모뎀 재부팅

일반 DSLAM [PPPoE/PPPoA] 항목참조

| 파일(E) 편집(E) 보기(V) 즐겨찾기(A) 도구(I) 도움말(H) [3]+ ④<br>▶뒤로 + → → ③ ② 집 십 ③ 경객 ⓐ 즐겨찾기 ③목록보기 [3]+ ④ |
|---------------------------------------------------------------------------------------------|
| 는뒤로 • → ✓ ② ① 쇼 ◎ ②검색 (제출계찾기) ③목록보기 등 • ④                                                   |
|                                                                                             |
| 소(D) 🕖 http://192.168.1.1/ 💿 🖓 이동   연결 »                                                    |
|                                                                                             |
| ADSL 서비스 변경                                                                                 |
| VPI-0 VCI-32 ATM 서비스 카테 고리 · UBR ▼ 배⊂폰 · 0 kbms                                             |
| C LLC/SNAP ○ Vc Multiplexing □ IGMP 사용 ☑ NAPT 사용                                            |
| 상태보기 · · · · · · · · · · · · · · · · · · ·                                                  |
|                                                                                             |
| 실정하기 지 용 (DHCP 클라미먼트)                                                                       |
| <u>DSL 서비스 설정</u> WAN IP 주소 :                                                               |
| DSL 모드 설정 WAN 서브넷 마스크 :                                                                     |
| HCP/DNS서비설성<br>Auma 비비성적 이 가우터 모드                                                           |
| <u>************************************</u>                                                 |
| 시스템 용 (DHCP 클라이언트)                                                                          |
| <u>AN IP 설정</u> WAN IP 주소 :                                                                 |
| <u>(CCESS 서버</u> WAN 서브빗 마스크 :,,,                                                           |
| <u>AN 완연 성정</u><br>비사위도 변경 · · · · · · · · · · · · · · · · · ·                              |
| <u>성 저장</u> · · · · · · · · · · · · · · · · · · ·                                           |
| <u> 건님 재부팅</u> 사용자명 : ADSI_ID                                                               |
| ADSL 패스워드 : #########                                                                       |
| 서비스명 :                                                                                      |
| 인증방식 : Auto 🔽                                                                               |
| Disconnection Time : 0 초 (최대 : 32767)                                                       |
| PPP reconnect on WAN Fnable                                                                 |
|                                                                                             |
|                                                                                             |
| 추가 변경 삭제                                                                                    |
|                                                                                             |
| PVC 연결 리스트                                                                                  |
| 모드서브넷마스크                                                                                    |
| PPPoE 0 32 LLC OFF User:ms001219 Auth:AUTO                                                  |
|                                                                                             |
|                                                                                             |
|                                                                                             |
|                                                                                             |
| 신해                                                                                          |
|                                                                                             |
| 실행 버튼을 누르신 후, 반드시 설정 저장을 하시고 모뎀을 재부팅해야 합니다. 🗾 💌                                             |
| 알금 · · · · · · · · · · · · · · · · · · ·                                                    |

### 5.모뎀 설정 확인

모뎀 설정을 하였으면, 앞서 설정한 내용이 모뎀에 올바르게 설정되어 있는지 를 확인한다.

- 1) 모뎀을 재부팅한다.
- 2) 모뎀에 접속하고, ADSL 서비스 설정을 클릭한다.
  2-1)PVC 연결 리스트에 설정한 항목이 있는지 확인한다.( 반드시 한 개만 존재하여야 한다. 한 개 이상이 있는 경우는 첫번째 항목을 제외하고 삭제 하여야 하며, 첫번째 항목이 설정 모드에 맞게 설정되어 있는지 확인한다.)
  2-2) 해당 항목을 클릭한다.

| 설정 모드              |                            | 확인 내용                                                                                                    |
|--------------------|----------------------------|----------------------------------------------------------------------------------------------------|
| 인증모드               | 서비스유형                      |                                                                                                    |
| 유동 IP              | 일 반 DSLAM<br>(PPPoE/PPPoA) | PPPoE/PPPoA 모드인지 확인<br>VPI/VCI값 확인<br>IP 주소란 : User:에 설정한 사용자 ID가 있는지<br>확인<br>인증방식 : Auto<br>Disconnect Time : 0<br>PPP Reconnect on WAN Access : Enable<br>내자 PPPoF 보러지 : Discole |
| IP-DSLAM<br>(DHCP) | IP-DSLAM<br>(DHCP)         | 198 PFFOL 으흣거 · Disable<br>2684R Bridge 모드인지 확인<br>VPI/VCI 값확인<br>IP 주소 : DHCP Client 확인                                                                                            |
| -1 XÌ TD           | My-IP                      | 2684B Bridge 모드인지 확인<br>VPI/VCI 값확인<br>IP 주소/서브넷 마스크 값 설정확인<br>Routing 테이블에서 디폴트 라우트 설정확인<br>LAN IP주소 확인(복수 IP 주소인 경우)                                                              |
| ンク IP              | Multi-IP                   | 2684B Router 모드인지 확인<br>VPI/VCI 값확인<br>IP 주소/서브넷 마스크 값 설정확인<br>Routing 테이블에서 디폴트 라우트 설정확인<br>LAN IP 주소 확인(복수 IP 주소 사용하는 경우)                                                         |
| 공통                 |                            | PC를 병행 사용하는 경우는<br>NAPT 가 선택되어 있는지 확인<br>(ADSL 서비스 변경 두번째 줄 오른쪽항목)                                                                                                    |

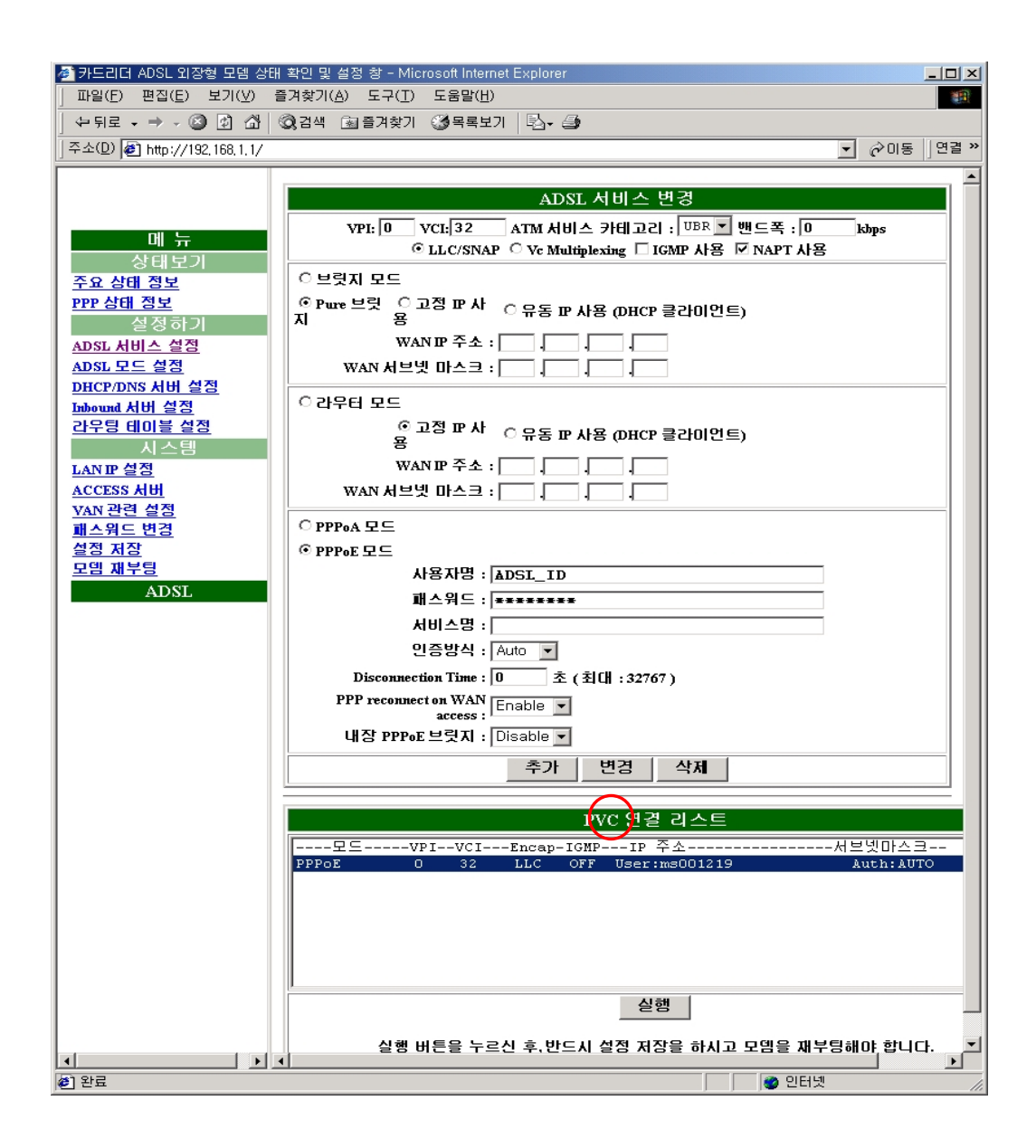